## (2) 振込データ編集

≪詳細手順≫

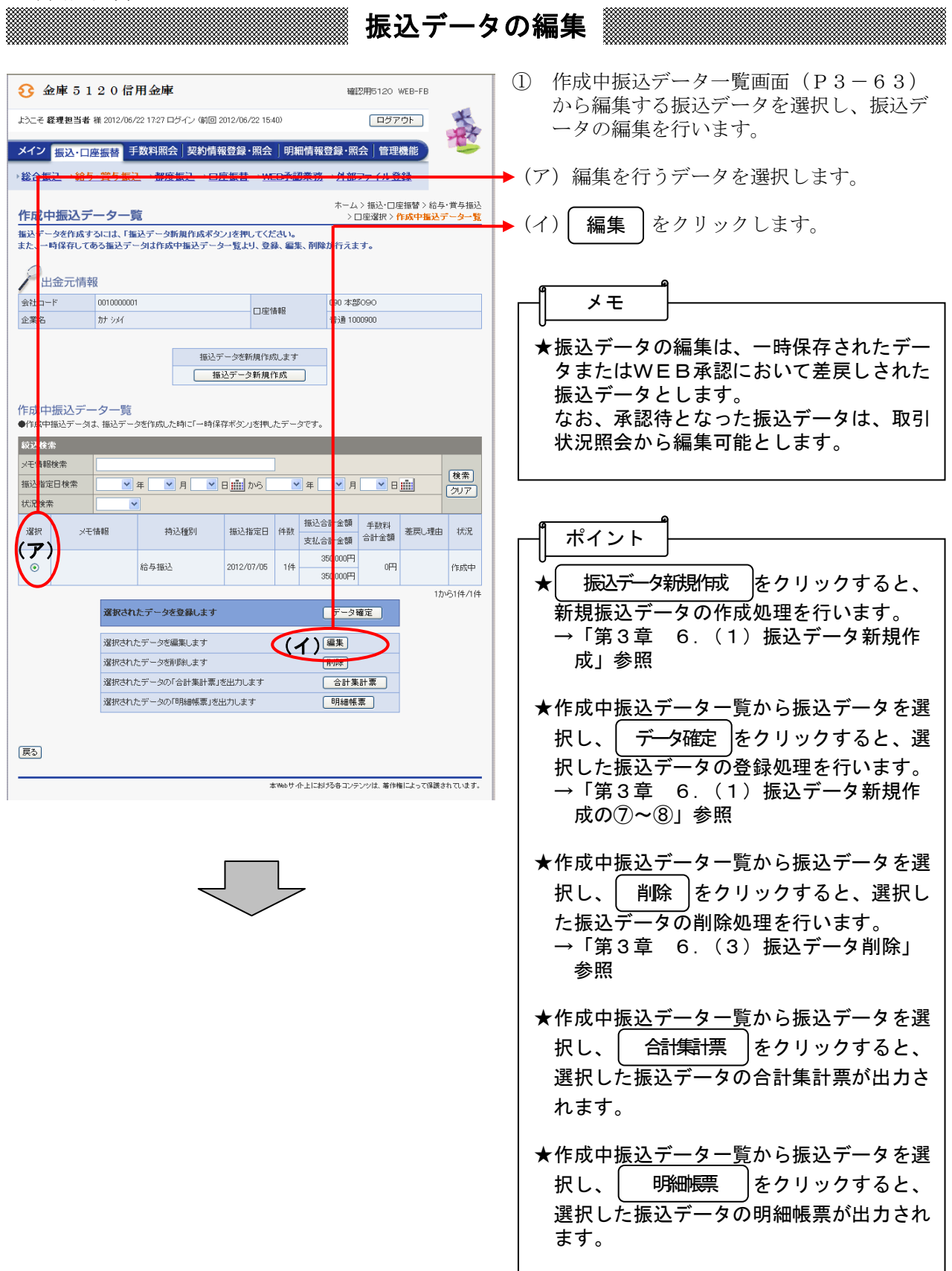

| <b>છ</b>                                                             | 金庫 5 1                             | 20信                         | 用金庫                                                      |                                                                 |            |                                                              | 確認用51                                      | 20 WEB-FB                   |                   |  |  |  |
|----------------------------------------------------------------------|------------------------------------|-----------------------------|----------------------------------------------------------|-----------------------------------------------------------------|------------|--------------------------------------------------------------|--------------------------------------------|-----------------------------|-------------------|--|--|--|
| ようこそ 経理担当者 様 2012/06/22 17:27 ログイン (前回 2012/06/22 15:40) ログアウト ログアウト |                                    |                             |                                                          |                                                                 |            |                                                              |                                            |                             |                   |  |  |  |
| メイン                                                                  | 振込・口服                              | 至振替 于                       | 数料照会 扌                                                   | 契約情報登                                                           | 録·照会       | 明細情                                                          | i報登録・照会│↑                                  | 會理機能                        |                   |  |  |  |
| →総合                                                                  | 憲込 → 給与                            | ・賞与振い                       |                                                          |                                                                 |            | <b>ホーム</b>                                                   | 35 <sup>2</sup> 21 部 2 ア 1<br>ふ > 振込・口座振替: | ル <u>ロ</u> 載<br>給与・賞与振      | こ>□座選択            |  |  |  |
| 振込<br>①-②<br>(※がつ                                                    | テータ編<br>の項目を入た<br>れた項目は入           | <b>果</b><br>して、「デー<br>力が必要で | - <b>タ確定ポタン」</b><br>す。〉                                  | > 作成中振込データー覧 > <mark>振込データ編集</mark><br>タン」または「一時保存ボタン」を押してください。 |            |                                                              |                                            |                             |                   |  |  |  |
| P                                                                    | 出金元情幸                              | R                           |                                                          |                                                                 | _          |                                                              |                                            |                             |                   |  |  |  |
| 会社コード 0010000                                                        |                                    |                             | (7)                                                      |                                                                 | 口座情報       | B                                                            | 090 本部090                                  |                             |                   |  |  |  |
| <ul> <li>上業本</li> <li>●振込t</li> </ul>                                | 依頼人名を変更                            | リックト                        | ◆業久綱 一次再                                                 | 変更する合称を入力して、ださい。入力できる文字・入                                       |            |                                                              |                                            | KZ, ⊯U≺IJ. <mark>_</mark> # | <u>56</u>         |  |  |  |
| 1                                                                    | 辰込データ                              | 7基本情報                       | 段                                                        |                                                                 |            |                                                              |                                            |                             |                   |  |  |  |
| 15 ALTR                                                              | 定日 ※                               | 07月0                        | 07 A 02 B 🟢 🚺                                            |                                                                 |            |                                                              | ')                                         |                             |                   |  |  |  |
| 振込種                                                                  | i81 ×                              | 給与振込                        | 給与振込 🛩                                                   |                                                                 |            |                                                              |                                            |                             |                   |  |  |  |
| ×++1.                                                                | ★2<br>●乗励は30文字に                    | 内でムガー                       |                                                          |                                                                 |            |                                                              |                                            |                             |                   |  |  |  |
| 2 指<br>●振込<br>なお、指<br>の込む                                            | <b>登録振込</b> 9<br>を行う明細に金<br>秘口座が未登 | 七一覧<br>額を入力し1<br>録の場合は      | こください。<br>、「新規明細登翁                                       | がボタン」を押し                                                        | 、てください。    |                                                              |                                            |                             | _                 |  |  |  |
| 印月糸田種                                                                | 5号範囲                               |                             | から                                                       |                                                                 | グループ名称     | F (                                                          | ~                                          | ]                           | 権索                |  |  |  |
| 受取人                                                                  | 、名力ナ入力(                            |                             |                                                          |                                                                 | 検索種別       | [                                                            | ~                                          |                             | - <u>207</u>      |  |  |  |
| 選択                                                                   | 明細番号<br>・ <u>並び替え</u>              |                             | 受取人口座情報(金融機能                                             |                                                                 |            | ■ 支店·□座〉                                                     |                                            |                             | 振込金額              |  |  |  |
|                                                                      | 0000000001                         | 5110 カウ:                    | SRX人名(リテルの日本)                                            |                                                                 |            |                                                              | 普通 1000900                                 |                             |                   |  |  |  |
|                                                                      | 000                                | シンキン 知                      | シンキン 知り                                                  |                                                                 |            |                                                              |                                            |                             | 円                 |  |  |  |
|                                                                      | 000000002<br>000                   | 5120 b):                    | 5120 かたンヨウ5120 090 木)<br>シンキン シロウ                        |                                                                 |            | /090 普通 0324781                                              |                                            |                             | E H               |  |  |  |
|                                                                      | 000000003 512                      |                             | ケニンヨウ5120 090 ホンフ <sup>*</sup> 090                       |                                                                 |            |                                                              | 普通 0842234                                 | 350,000                     | —                 |  |  |  |
| €50¥                                                                 | 000<br>計順でポス酸素ラ                    | コ<br>語を除いた受取人名称で並び替えを行います   |                                                          |                                                                 | t.         |                                                              |                                            | 1504 (94                    |                   |  |  |  |
|                                                                      | in caro are                        |                             |                                                          | Can caro                                                        | arcerre.   |                                                              |                                            |                             | 10,000,000        |  |  |  |
| 8                                                                    | 人力オラション 月細を全て選 排                   | ,<br>します                    | 前回と同じ金額を入力する場合は、<br>す 「選択」欄にチェックをつけて下の:<br>週 てくだねい       |                                                                 |            | 明細の<br>構築の明細ご同一の金額を入力する場合は、<br>「選択」欄にチェックをつけて下のボタンを押し<br>しい。 |                                            |                             | !は、明細の<br>!押してくださ |  |  |  |
|                                                                      | 全明細選                               | 択                           | (                                                        | )                                                               | 金額 円       |                                                              |                                            | 額登録                         |                   |  |  |  |
|                                                                      |                                    | _                           |                                                          |                                                                 | -          |                                                              |                                            |                             |                   |  |  |  |
|                                                                      |                                    | 入力され                        | た内容でデータ                                                  | なを登録しま                                                          | • (I)      | ) [                                                          | データ確定                                      | >                           |                   |  |  |  |
|                                                                      |                                    | 入力はわ                        | トロのでデータオ                                                 | - 時(275) は                                                      | : 7        |                                                              | 一時保存                                       |                             |                   |  |  |  |
|                                                                      |                                    | 入力内容                        | 人力された内容でデータを一時保存します                                      |                                                                 |            |                                                              |                                            | _                           |                   |  |  |  |
|                                                                      |                                    | #6:401-86                   | ヘ川内谷を画面表示時の内谷に戻します                                       |                                                                 |            |                                                              | 新期間細奈録                                     | 1                           |                   |  |  |  |
|                                                                      |                                    | */17981 C=95                | むこ明細を2回加しよう 新規明細室跡<br>データ性成を行った場合 金額が0円又はま入力の明細は登録されません。 |                                                                 |            |                                                              |                                            |                             |                   |  |  |  |
|                                                                      |                                    | ●全ての                        | 販込情報を入力後、                                                | 「データ確定ボク                                                        | ない」を押してくた。 | 3U.N.                                                        |                                            |                             |                   |  |  |  |
|                                                                      |                                    |                             |                                                          |                                                                 |            |                                                              |                                            |                             |                   |  |  |  |
|                                                                      |                                    |                             |                                                          |                                                                 |            |                                                              |                                            |                             |                   |  |  |  |
| 戻る                                                                   |                                    |                             |                                                          |                                                                 |            |                                                              |                                            |                             |                   |  |  |  |
| _                                                                    |                                    |                             |                                                          |                                                                 | 本Web       | サイト上                                                         | における各コンテンツは、                               | 著作権によって保護                   | 護されています。          |  |  |  |
|                                                                      |                                    |                             |                                                          |                                                                 |            |                                                              |                                            |                             |                   |  |  |  |
|                                                                      |                                    |                             |                                                          |                                                                 |            |                                                              |                                            |                             |                   |  |  |  |
|                                                                      |                                    |                             |                                                          |                                                                 |            |                                                              |                                            |                             |                   |  |  |  |
|                                                                      |                                    |                             |                                                          |                                                                 |            |                                                              |                                            |                             |                   |  |  |  |
|                                                                      |                                    |                             |                                                          |                                                                 |            |                                                              |                                            |                             |                   |  |  |  |
|                                                                      |                                    |                             |                                                          |                                                                 |            |                                                              |                                            |                             |                   |  |  |  |
|                                                                      |                                    |                             |                                                          |                                                                 |            |                                                              |                                            |                             |                   |  |  |  |
|                                                                      |                                    |                             |                                                          |                                                                 |            |                                                              |                                            |                             |                   |  |  |  |
|                                                                      |                                    |                             |                                                          |                                                                 |            |                                                              |                                            |                             |                   |  |  |  |

- ② 振込データ編集画面に登録されている内容 が表示されますので、編集を行います。
- ▶ (ア)企業名が表示されます。 変更する場合は、半角英数字カナ40文 字までで入力してください。
- ◆(イ)振込データ基本情報が表示されます。 変更する場合は、以下のとおり入力して ください。
  - ◇振込指定日 給与・賞与振込契約に基づいた振込指定 日を入力します。 なお、入力可能な振込指定日は当日から 15営業日以内です。
  - ◇振込種別 作成する振込種別(「給与振込」または「賞 与振込」)を選択します。
  - ◇メモ情報 メモ情報を30文字(全角・半角問わず) まで任意に入力できます。

◆(ウ)登録されている振込先登録一覧が表示されます。
 変更する場合は、各項目を以下のとおり入力してください。

- ◇振込金額 該当振込明細の振込金額を入力または変 更します。 なお、「0」入力または未入力は振込対象 外明細となります。
  - また、初期表示されていた金額を消去し た場合も未入力扱いとなります。

| 分 金庫 5 1                                                             | 20信用金庫                                           |                              | 協調用の                                                                  | 5120 WEB-EB                               |                                                           |  |  |
|----------------------------------------------------------------------|--------------------------------------------------|------------------------------|-----------------------------------------------------------------------|-------------------------------------------|-----------------------------------------------------------|--|--|
| • <u> </u>                                                           |                                                  |                              |                                                                       |                                           | -                                                         |  |  |
| ようこそ 経理担当者                                                           | 様 2012/06/22 17:27 ログイン (前回 2                    | 012/06/22 15:40)             | (                                                                     | ログアウト                                     |                                                           |  |  |
| メイン振込・ロ                                                              | 医振替 手数料照会 契約情報                                   | B登録·照会   明細                  | 明情報登録・照会                                                              | 管理機能                                      |                                                           |  |  |
| 総合振込 计给与                                                             | · 賞与振込 → 都度振込 → ロ!                               | ×振替→WEB承認                    | 業務 → 外部ファ                                                             | イル登録                                      |                                                           |  |  |
|                                                                      |                                                  |                              |                                                                       |                                           |                                                           |  |  |
| 振込データ確                                                               | 認                                                | *                            | ホーム > 振込・口座振替 > 給与・賞与振込 > 口座選折<br>> 作成中振込データー覧 > <mark>振込データ確認</mark> |                                           |                                                           |  |  |
| ①から③の項目を                                                             | 確認して、「登録確認用パスワード」                                | を入力し「登録ボタン」                  | 「登録ボタン」を押してください。                                                      |                                           |                                                           |  |  |
| 塩込金額を訂正する                                                            | 場合は、「修正ボタン」を押してくだる                               | さい。                          |                                                                       |                                           |                                                           |  |  |
| 1 出金元情報                                                              |                                                  |                              |                                                                       |                                           |                                                           |  |  |
| 会社コード                                                                | 0010000001                                       |                              | 090 本部090                                                             | 本部090                                     |                                                           |  |  |
| 企業名                                                                  | カナ シメイ                                           | 口座情報                         | 普通 100090                                                             | 普通 1000900                                |                                                           |  |  |
| <ol> <li>振込データ</li> <li>振込指定日</li> <li>特込種別</li> <li>メモ情報</li> </ol> | 7基本情報<br>07月06日<br>給与振込                          |                              |                                                                       |                                           |                                                           |  |  |
| 3 明細一覧 (                                                             | 振込先情報)                                           |                              |                                                                       | 401.040                                   |                                                           |  |  |
| 明細番ち                                                                 | 受职人口座情報                                          | (金融)(200、支店・口)坐。<br>人はまた(カエ) | >                                                                     | 振込金額                                      | 手数料                                                       |  |  |
| 0000000001                                                           | SUB<br>5110 かたンヨウ5110 001 5                      | (18年8(7))フラフ                 | 普通 1000900                                                            | 200,000円                                  |                                                           |  |  |
| 000 修正                                                               | シンキン 知ウ                                          |                              |                                                                       | 200,000円                                  | 四円                                                        |  |  |
| 000000002                                                            | 5120 カクニンヨウ5120 090 オ                            | \$ン71090                     | 普通 0324781                                                            | 140,000円                                  |                                                           |  |  |
| 000 修正                                                               | ንንቱን ንከታ                                         |                              |                                                                       | 140,000円                                  | 四円                                                        |  |  |
| 000000003                                                            | 5120 カウニンヨウ5120 090 オ                            | \$ンプ*090                     | 普通 0842234                                                            | 350,000円                                  |                                                           |  |  |
| 000 修正                                                               | オオサカ ハナコ                                         |                              |                                                                       | 350,000円                                  | 四円                                                        |  |  |
|                                                                      |                                                  |                              | 振込合<br>手数料<br>持込料<br>支払合                                              | 合計<br>計金額 : 69<br>合計金額 :<br>:<br>計金額 : 69 | から3件/3件<br><b>件数:3件</b><br>90,000円<br>0円<br>0円<br>90,000円 |  |  |
| ④ 登録確認用<br>以上の内容で間違い<br>登録確認用パスワー                                    | <mark>リバスワード入力</mark><br>มければ、登録確認用バスワードを入す<br>F | DUてください。                     |                                                                       |                                           |                                                           |  |  |
| <b>辰</b> る                                                           |                                                  |                              | ト上における各コンテンツ」                                                         | は、著作権によって保護                               | 総わています。                                                   |  |  |

◆③ 振込データ確認画面が表示されますので、 内容確認後、修正内容の登録処理を行います。 なお、登録処理は「P3-66~67」を 参照してください。

| ● 「「「「」」」                |
|--------------------------|
| 額を修正できます。                |
| →「第3章 6.(4)振込金額修正」参<br>照 |
|                          |